15-8-2016

# MANUAL ESTUDIANTE SPLAVIA 2016

Coordinación de Ambientes Virtuales De Aprendizaje

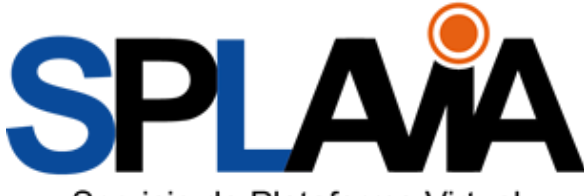

Servicio de Plataforma Virtual Interactiva de Aprendizaje

Corporación Universitaria Antonio José de Sucre - Corposucre

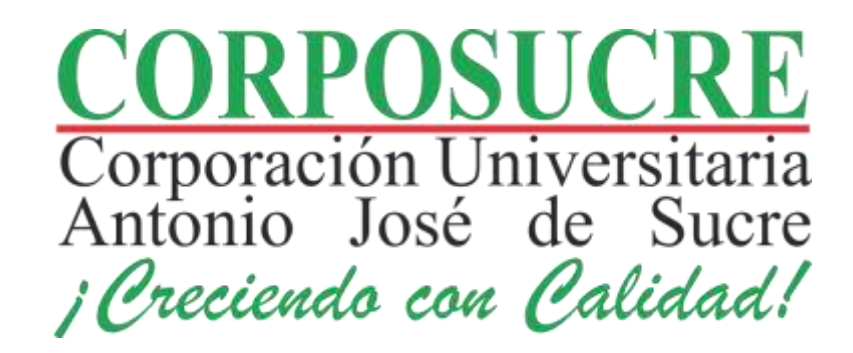

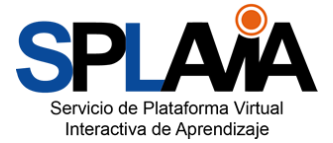

## TABLA DE CONTENIDO

| OBJETIVO                                                           | 3  |
|--------------------------------------------------------------------|----|
| SPLAVIA                                                            | 3  |
| 1. Ingreso a SPLAVIA                                               | 3  |
| 1.1 Ingreso A Través De La Plataforma De Consulta                  | 4  |
| 1.1.1 Plataforma De Consulta Docente O Estudiantil                 | 4  |
| 1.2 Ingreso A Través Del Icono De Splavia                          | 5  |
| 1.3 Ingreso Exitoso a SPLAVIA                                      | 6  |
| 2. Actualizar El Perfil En SPLAVIA                                 | 8  |
| 3. Acceso A Los Cursos o Asignaturas Del Actual Periodo Académico  | 11 |
| 3.1 Acceso A Los Cursos a Través De La Vista General De Los Cursos | 11 |
| 3.2 Acceso a los cursos a través del bloque de navegación:         | 12 |
| 3.3 Acceso A Los Cursos De Periodos Académicos Anteriores          | 12 |
| 3.4 Modificación de los Cursos Actuales                            | 13 |
| 4. Entorno De Un Curso En SPLAVIA                                  | 16 |
| 4.1 Identificación De Los Bloques De La Plataforma                 | 16 |
| 4.1.1 Bloque De Navegación                                         | 16 |
| 4.1.2 Bloque De Administración                                     | 17 |
| 4.1.3 Bloque Calendario                                            | 17 |
| 4.1.3 Bloque Personas                                              | 18 |
| 4.1.4 Mis Archivos Privados                                        | 18 |
| 4.2 Estructura De Un Curso En SPLAVIA                              | 19 |
| 4.2.1 Sección De Presentación Del Curso                            | 20 |
| 4.2.2 Sección De Contenidos                                        | 20 |
| 4.2.3 Sección De Actividades                                       | 21 |
| 4.2.4 Cierre Del Curso                                             | 21 |
| 5. Recursos                                                        | 21 |
| 5.1 Archivo                                                        | 22 |
| 5.2 Carpetas                                                       | 22 |

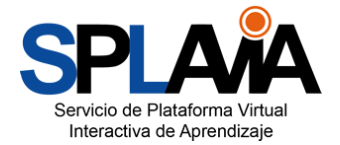

|                   | Servicio de Pl<br>Interactiva d |
|-------------------|---------------------------------|
| 5.3 Enlaces       |                                 |
| 5.4 Páginas       |                                 |
| 5.5 Libros        |                                 |
| 5.6 Actividades   |                                 |
| 5.6.1 Tareas      |                                 |
| 5.7 Foros         |                                 |
| 5.8 Cuestionarios |                                 |
| 5.9 Chat          |                                 |
| 6. Referencias    |                                 |

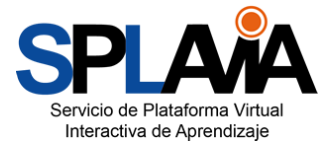

## OBJETIVO

Este Manual tiene como propósito brindar una guía a toda la comunidad estudiantil sobre los pasos a seguir al momento de ingresar a la plataforma SPLAVIA soportada en Moodle 2.7, resaltando los elementos que la conforman y los pasos a seguir para ingresar, elementos que lo conforman, bloque de navegación, calendario, funcionalidad de los iconos, como enviar una tarea, como participar en un foro, etc.

## SPLAVIA

**SPLAVIA:** Servicio de plataforma virtual interactiva de aprendizaje, soportado en la plataforma tecnológica de Moodle con el objetivo de incentivar y apoyar el uso de las Tics en los procesos académicos de la Corporación Universitaria Antonio José de Sucre - CORPOSUCRE

#### 1. Ingreso a SPLAVIA

Para el ingreso a la plataforma SPLAVIA existen distintos métodos, pero primero que todo debemos acceder al sitio web institucional <u>www.corposucre.edu.co</u> como vemos a continuación:

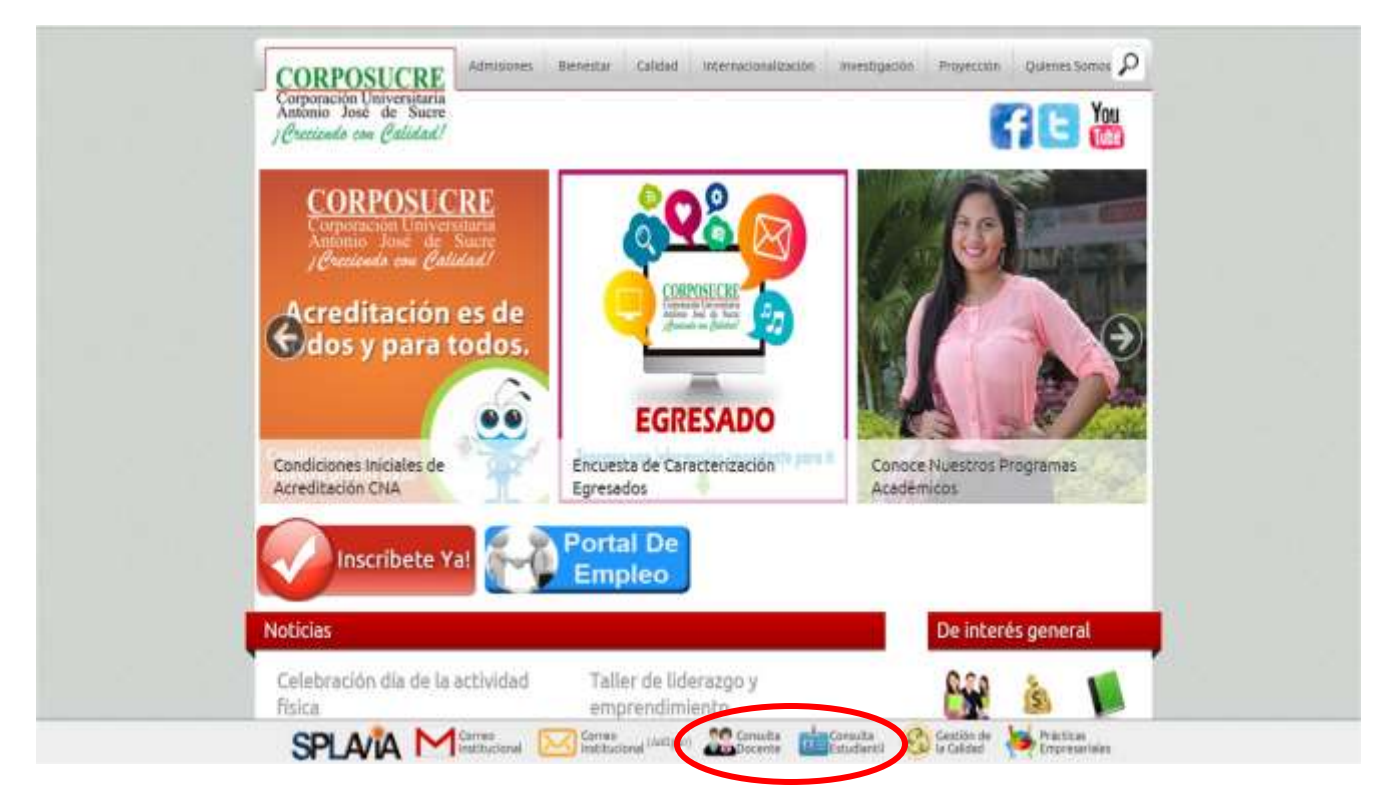

Si usted es Docente: Deberá Ingresar a través del icono Consulta Docente

SI usted es Estudiante: Deberá Ingresar a través del Icono Consulta Estudiantil

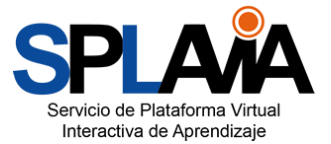

### 1.1 Ingreso A Través De La Plataforma De Consulta

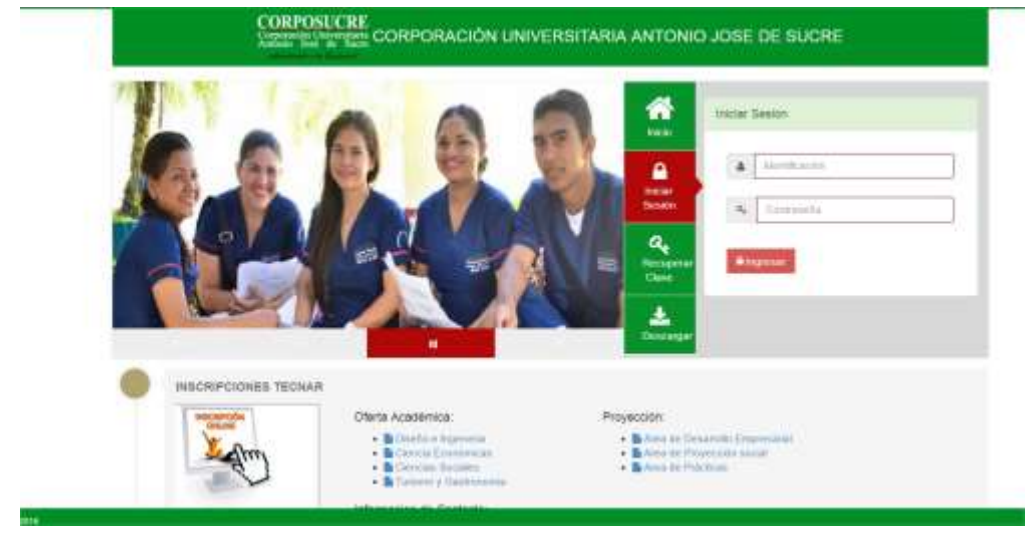

acrate.corposucre.edu.co

En este enlace deberá escribir su usuario y contraseña, donde el usuario es su número de identificación (tarjeta de identidad, cedula de ciudadanía o cedula de extranjería). NOTA: si es la primera vez que ingresa a su consulta Docente o Estudiantil la contraseña es el mismo número de documento de identidad, se recomienda cambiar la contraseña después de haber ingresado.

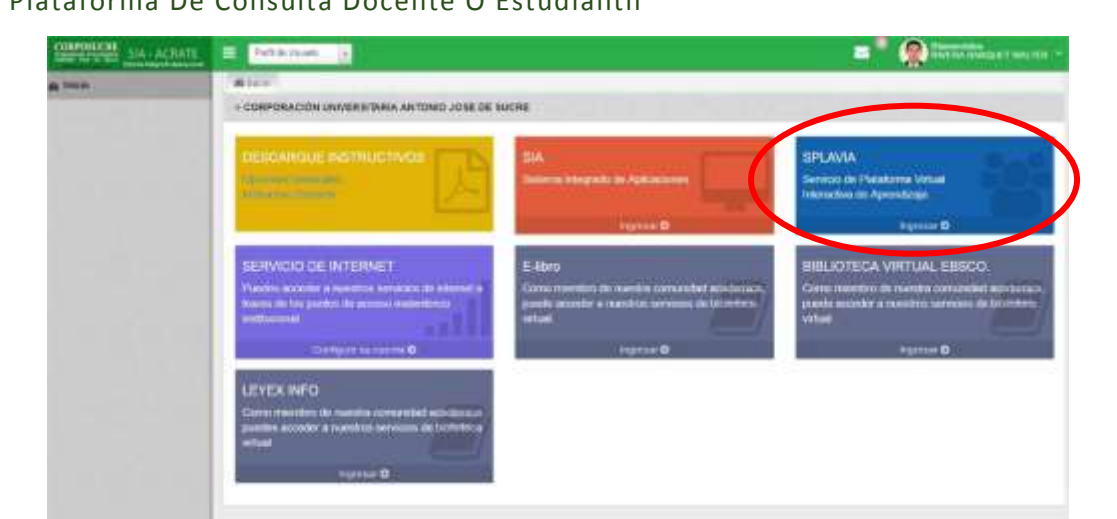

#### 1.1.1 Plataforma De Consulta Docente O Estudiantil

En la plataforma de consulta encontraremos diversos accesos directos a diferentes servicios institucionales entre los cuales encontramos resaltado como podemos observar en la imagen el acceso a SPLAVIA.

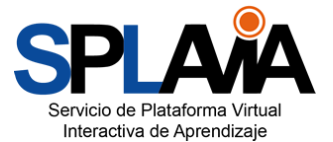

### 1.2 Ingreso A Través Del Icono De Splavia

En caso de tener algún inconveniente al acceder a la plataforma de consulta, también podemos acceder a SPLAVIA a través del acceso directo en la página web institucional.

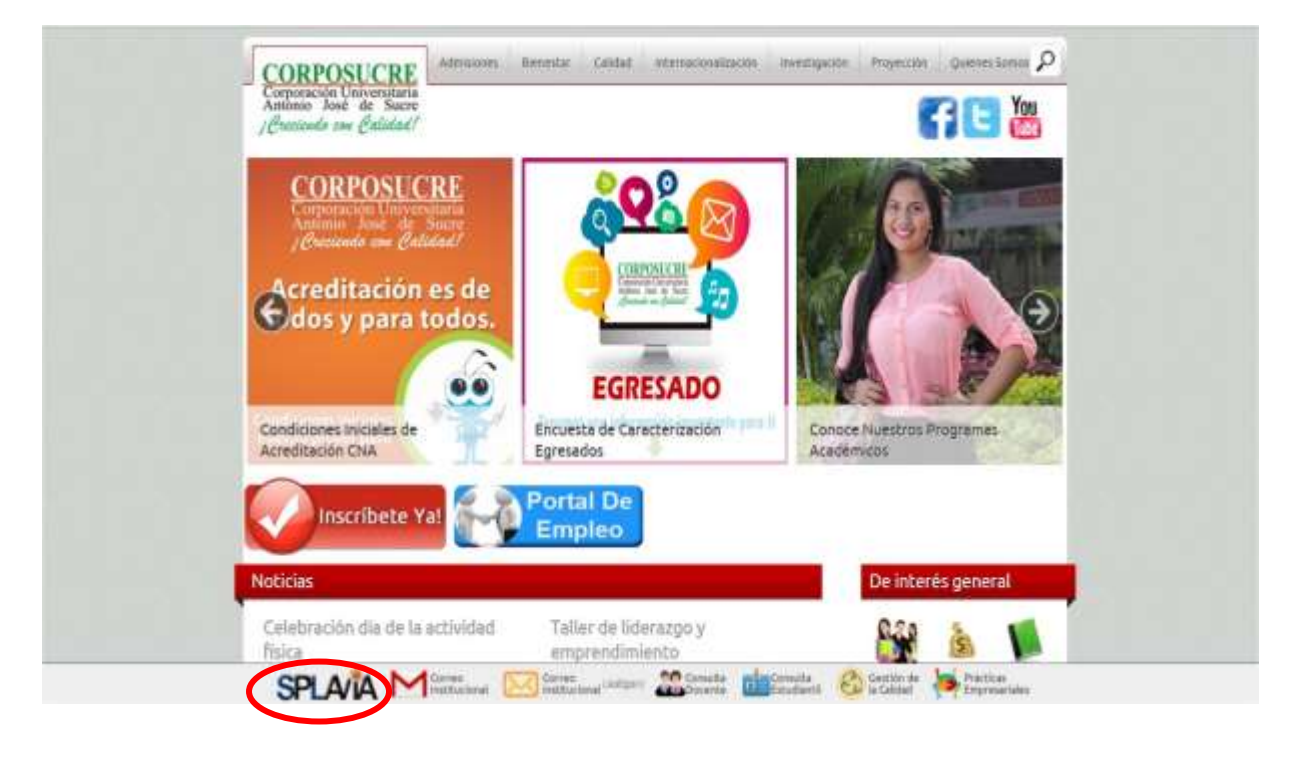

En este caso debemos dar clic en la opción entrar y digitar el mismo usuario y contraseña de nuestra plataforma de consultas.

## Usuario: Numero de Cedula

Contraseña: la misma de la consulta estudiantil o Docente

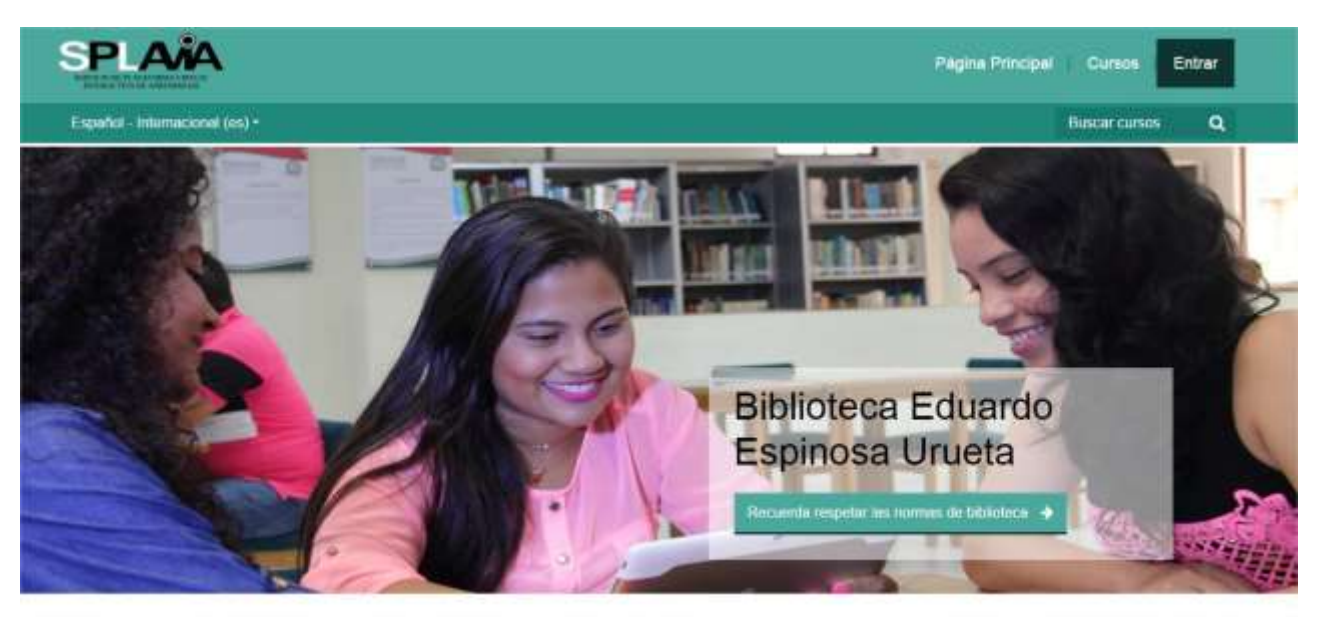

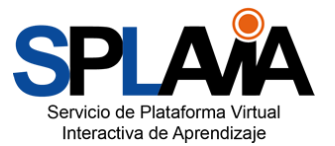

| Español Internacional (es) * |                                             |    |                         |      |        | Bascar cursos | 3 |
|------------------------------|---------------------------------------------|----|-------------------------|------|--------|---------------|---|
|                              |                                             |    |                         |      |        |               |   |
|                              | Accede a tu cuenta                          |    |                         |      |        |               |   |
|                              | Nombro de usuario                           |    | Contrasolta             |      |        |               |   |
|                              |                                             | 4  |                         |      | Entrar |               |   |
|                              | ¿Olvidó se nombre do asuario<br>continueña? | 19 | Recordar nombre de usua | nio: |        |               |   |
|                              | Entrar contro instanto                      |    |                         |      |        |               |   |

## 1.3 Ingreso Exitoso a SPLAVIA

Podemos verificar que el acceso a la plataforma SPLAVIA ha sido exitoso cuando podemos identificar que nuestro nombre completo se encuentra correctamente señalado en la sección superior derecha de la plataforma virtual.

A continuación veremos una vista completa de toda la pantalla principal de la plataforma donde se puede destacar la sección de novedades y los bloques que la componen:

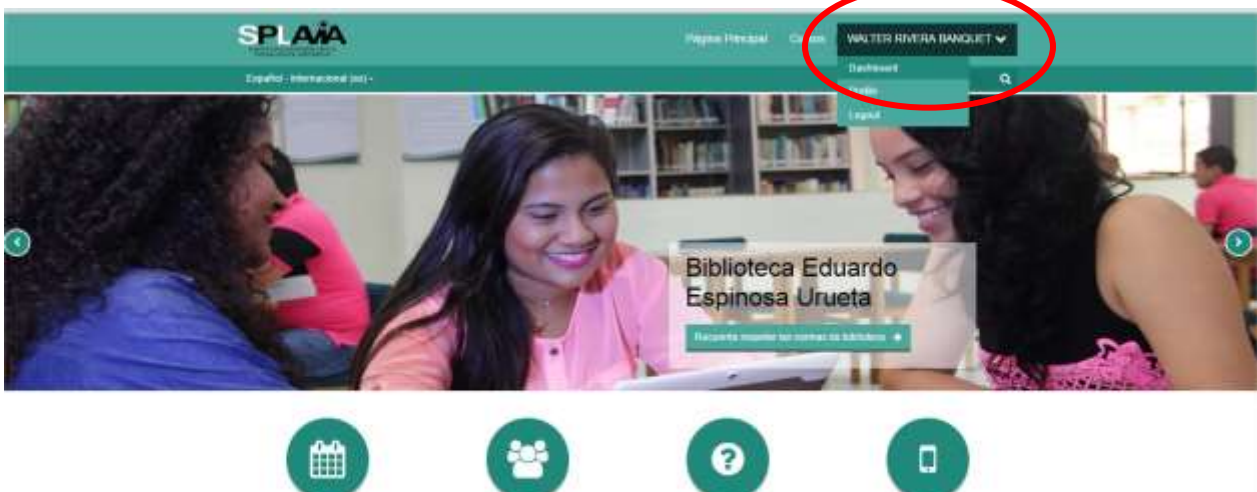

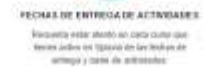

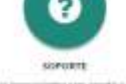

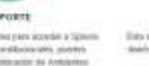

eko se sec

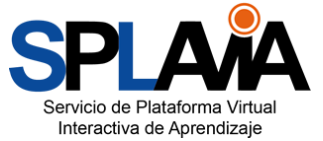

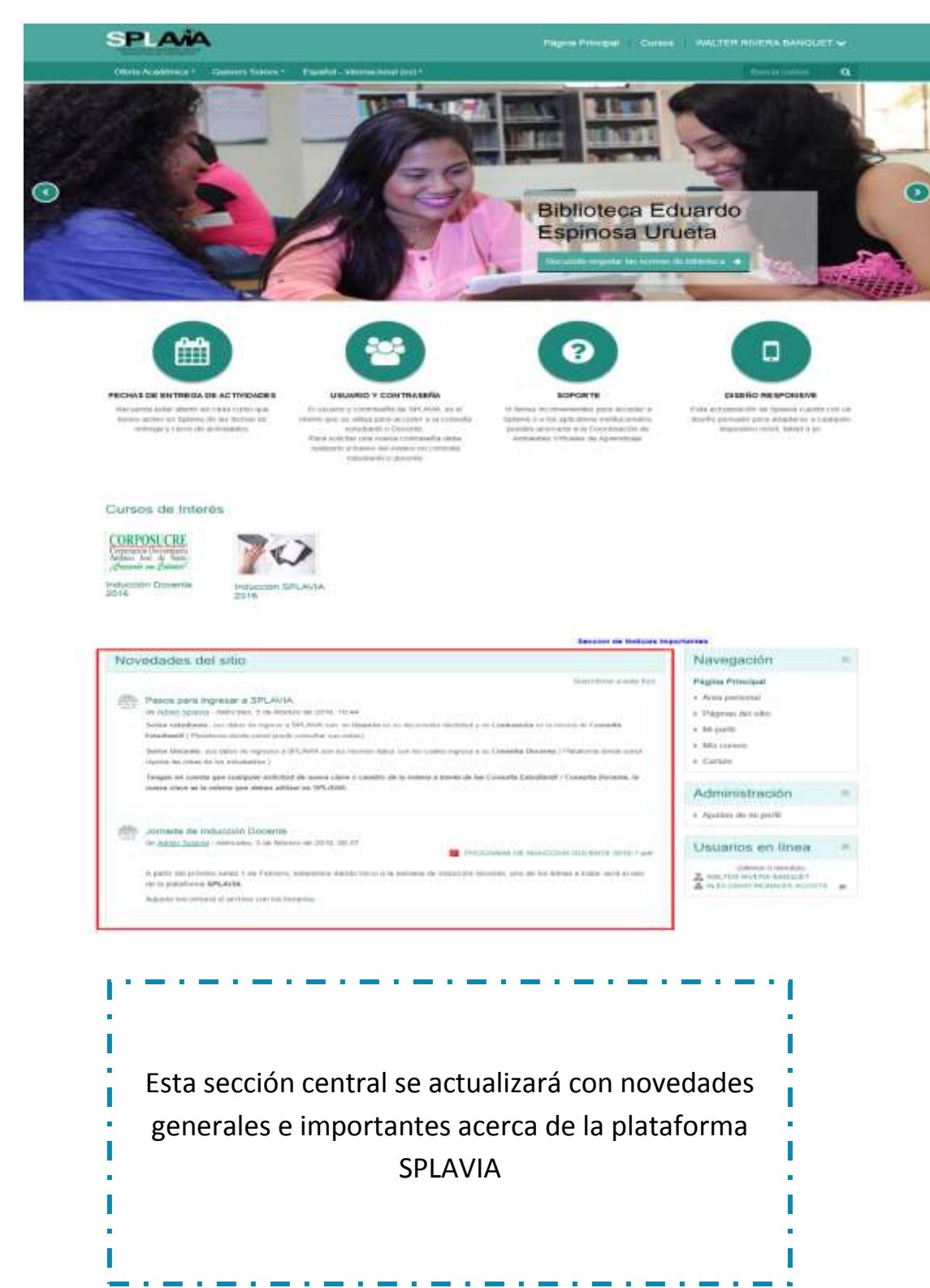

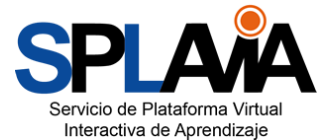

## 2. Actualizar El Perfil En SPLAVIA

Para actualizar el perfil en la plataforma SPLAVIA hay que realizar los siguientes pasos:

| SPLAMA                            | Pagina Principal Cursos        | WALTER RIVERA BAT |   |
|-----------------------------------|--------------------------------|-------------------|---|
| Oloria Académica • Quenes Somos • | Español - Internacional (es) * | Destioned         | ۹ |
|                                   |                                | Logout            |   |

1. En el menú principal seleccionar la opción Profile "perfil", y posteriormente dar clic en editar perfil en el menú de administración en ajustes de mi perfil como se ve a continuación.

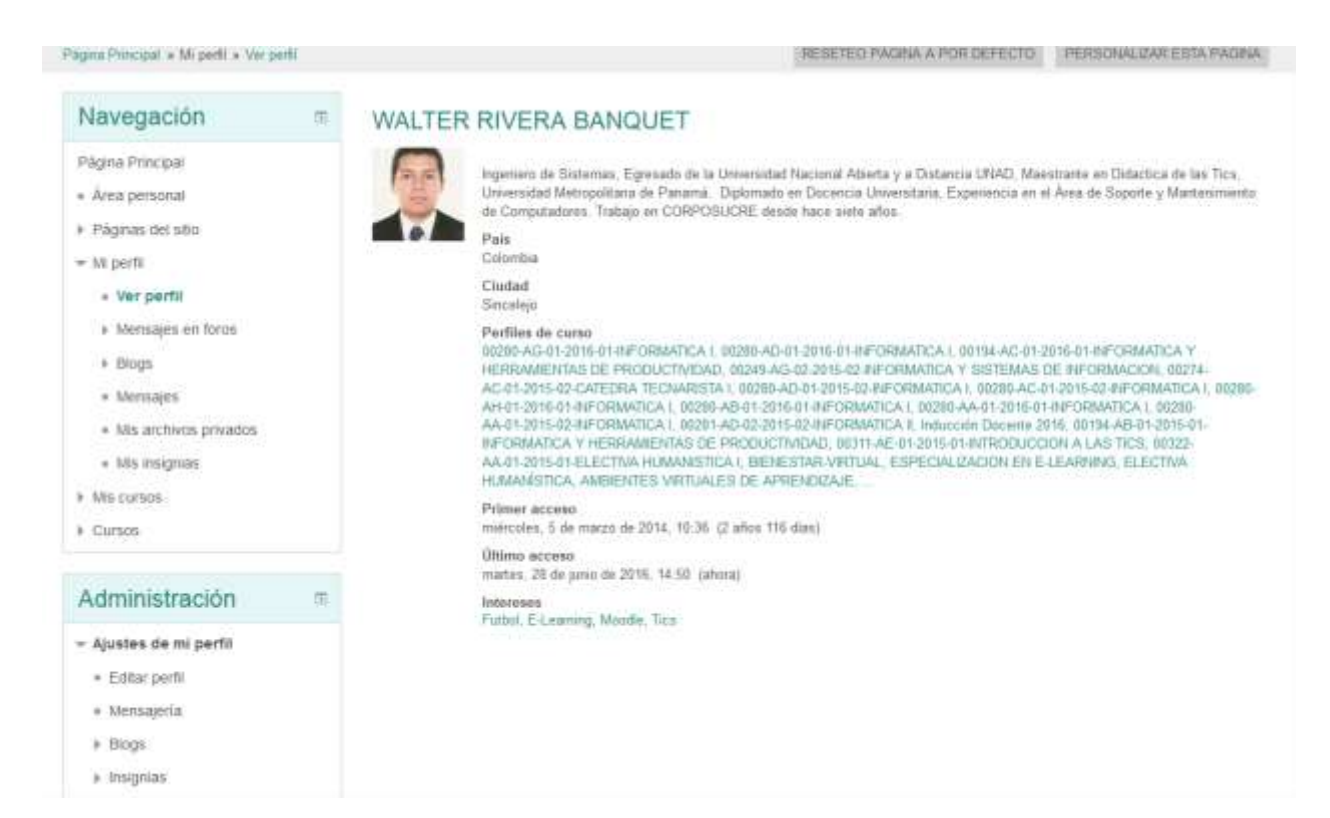

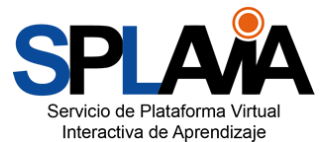

2. En el siguiente formulario actualizar toda la información personal como dirección, ciudad, país, la descripción de nuestro perfil, intereses y nuestra imagen de usuario, la dirección de correo electrónica será la misma que se encuentra registrada en la consulta docente.

| an or an or an or an or an or an or an or an or an or an or an or an or an or an or an or an or an or an or an |                                                                                                    |                                                                                                    |
|----------------------------------------------------------------------------------------------------|----------------------------------------------------------------------------------------------------|----------------------------------------------------------------------------------------------------|
| Página Principal<br>Áres personal                                                                              | - Conservation                                                                                                    | = Colapsar todo                                                                                                    |
| Páginas del sitio                                                                                              | - Aseneral                                                                                                    |                                                                                                    |
| = Mi perti                                                                                                    |                                                                                                    |                                                                                                    |
| <ul> <li>Ver perfil</li> </ul>                                                                                 | Nombre                                                                                                    | WALTER                                                                                                    |
| <ul> <li>Mensajes en foros</li> </ul>                                                                          |                                                                                                    |                                                                                                    |
| <ul> <li>Blogs</li> </ul>                                                                                      | Apellido(s)                                                                                                    | RIVERA BANQUET                                                                                                    |
| <ul> <li>Mensajes</li> <li>Mensajes</li> </ul>                                                                 |                                                                                                    |                                                                                                    |
| <ul> <li>Mis insignias</li> </ul>                                                                              | Dirección de correo                                                                                                    | walter_nvera@corposacre.ed                                                                                                    |
| Mis cursos                                                                                                    |                                                                                                    | Accesses accesses a little                                                                                                    |
| + Cursos                                                                                                    | Notatian Correc                                                                                                    | Nostar in dección de c                                                                                                    |
|                                                                                                    | Formato de correo                                                                                                    | Formato HTTAL                                                                                                    |
| Administración                                                                                                 | 5 CT 10 CT 10 CT 10 CT 10 CT 10 CT 10 CT 10 CT 10 CT 10 CT 10 CT 10 CT 10 CT 10 CT 10 CT 10 CT 10 CT 10 CT 10 CT                                                   |                                                                                                    |
| <ul> <li>Ajustes de mi perfil</li> </ul>                                                                       | Tipo de resumén de cones 🗇                                                                                                    | Sin resumen (un correo p 👻                                                                                                    |
| <ul> <li>Editar perfil</li> <li>Monominin</li> </ul>                                                           |                                                                                                    | C Technick and Press the Anthropology (Architecture and Architecture and Architecture an |
| * Blogs                                                                                                    | Subscripción automática al foro                                                                                                    | Si, cuando emvie un mens 💌                                                                                                    |
| Insignias                                                                                                    |                                                                                                    |                                                                                                    |
|                                                                                                    | Rastreo del foro                                                                                                    | No: no registrar los mens. 🖌                                                                                                    |
|                                                                                                    | Zona horaria NTC-5<br>Idioma preferido Español - Inte                                                                                                    | imacional (e 💌                                                                                                    |
|                                                                                                    | Zona horaria UTC-6<br>Idoma preferido Expañol - Inte<br>Descripción (b)<br>E (c) (c) (c) (c) (c) (c) (c) (c) (c) (c)                                               | Imacional (e<br>B / E E C C M M M C L S X X<br>M M C M M M M C L S X X<br>M M C M M M M M M M M M M M M M M M M M                                                                                                    |
| - Imagen d                                                                                                    | Zona horaria UTC-6<br>idoma preferido Expañol - Inte<br>Descripción (b) III (4)<br>Rigeriero de Sab<br>de las Tics, Usive<br>Seporte y Hariter<br>del usuario      | imacional (e<br>B / E E C B B B E E C B S S S<br>B E E E C B B E E C E S S S<br>B E E E C B B E E E E E E E E E E E E E                                                                                                    |
| - Imagen d                                                                                                    | Zona horana UTC-6<br>Idoma preferido Expañol - Inte<br>Descripción (b) III (4*<br>E III)<br>Regenero de Seb<br>de las Tics, Usive<br>Seporte y Name<br>del usuario | imacional (s                                                                                                    |

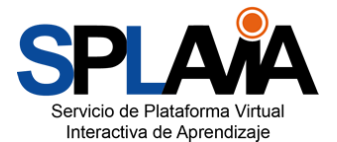

3. Para cambiar la imagen de usuario no dirigimos a la opción "imagen de usuario" y en panel de archivos selección la opción "agregar" y tenemos que buscar nuestra imagen en el equipo.

|                                                                                                    | Selector de :             | archivos                                       |
|----------------------------------------------------------------------------------------------------|---------------------------|------------------------------------------------|
| n Archivos recientes                                                                                                    | Seleccionamos esta opción |                                                |
| 🏊 Subir un archivo 🔶                                                                                                    |                           |                                                |
| Second Second Se |                           |                                                |
| m Archivos privados                                                                                                    |                           | Buscamos la imagen en el equipo                |
| Wikimedia                                                                                                    | Adjunto                   | Examinar No se ha seleccionado ningún archivo. |
|                                                                                                    | Guardar como              |                                                |
|                                                                                                    | Autor                     |                                                |
|                                                                                                    | Seleccionar licencia      | Creative Commons                               |
|                                                                                                    |                           | Subimos la imagen                              |
|                                                                                                    |                           |                                                |
|                                                                                                    |                           |                                                |
|                                                                                                    |                           |                                                |
|                                                                                                    |                           |                                                |
|                                                                                                    |                           |                                                |

4. Para finalizar presionamos el botón "actualizar información personal" que se encuentra en la parte inferior del formulario.

|                                                                    | AC                                                         | tualizar nyormacón fersonal.                                                                                                    |                                                                                                    |
|--------------------------------------------------------------------|------------------------------------------------------------|----------------------------------------------------------------------------------------------------|----------------------------------------------------------------------------------------------------|
| SPLAČA<br>Servico de plataforma virtual interactiva de apreodizajo | Enlaces de Interés<br>Acerca de neootros<br>Reglamentación | Siganos<br>Facebook<br>Signal<br>Signal<br>Sig | Contacto<br>Carren 21 No 25-59 La María<br>S Phone 2012222 - 2010315<br>E F-real <u>Interestin Discrete este co</u> |
|                                                                    | Corporación Universitaria Antonio                          | José de Sucre -CORPOSUCRE - 2016                                                                                                    |                                                                                                    |

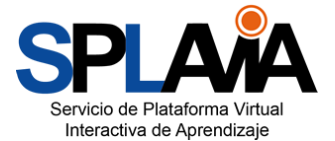

#### 3. Acceso A Los Cursos o Asignaturas Del Actual Periodo Académico

Después de haber ingresado exitosamente a SPLAVIA, paso siguiente es verificar los cursos que se encuentran matriculados académicamente en este periodo académico.

#### 3.1 Acceso A Los Cursos a Través De La Vista General De Los Cursos

Al dar clic en el nombre de usuario se desplegarán tres opciones: Dashboard: Vista General de los cursos – Área Personal - Profile: Edición del perfil - Logout: Salir del Sistema

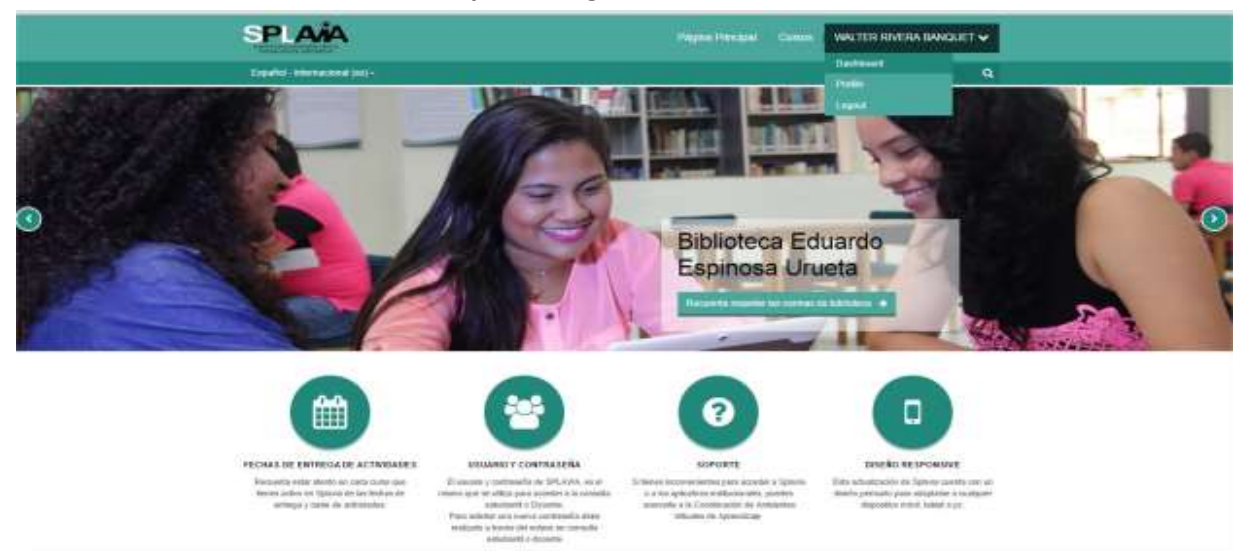

Al seleccionar la primera opción encontraremos cada uno de los cursos que tenemos asignados en este periodo académico de acuerdo al código de la asignatura, y el grupo en el cual la tenemos asignada, como veremos a continuación:

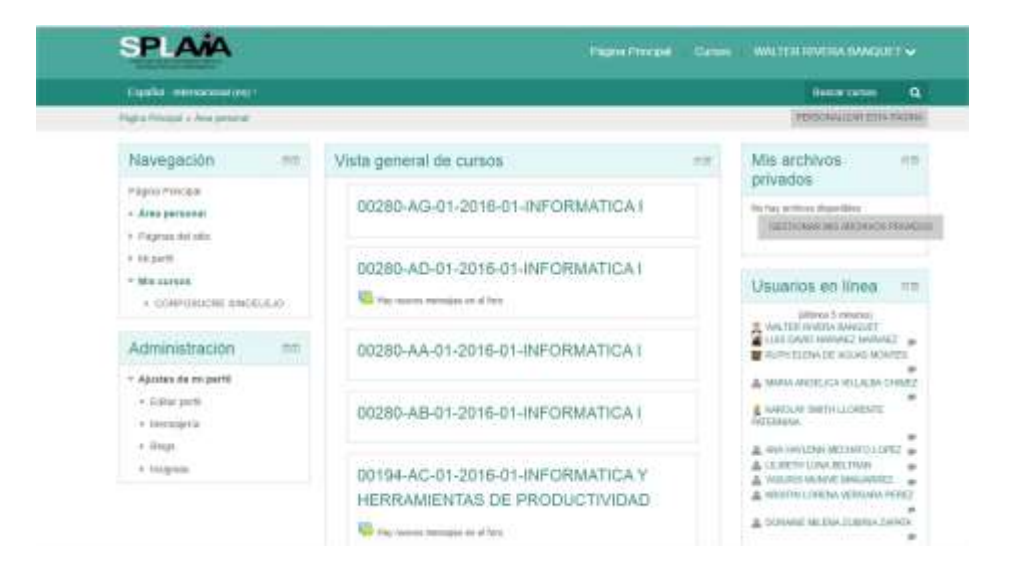

Vista General de los Cursos

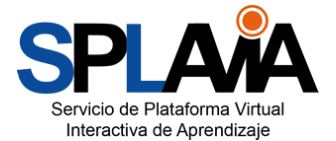

#### 3.2 Acceso a los cursos a través del bloque de navegación:

En la sección inferior de la página principal de SPLAVIA debajo de las imágenes, podemos encontrar distintos bloques que conforman la estructura de la plataforma.

Uno de ellos es el bloque de Navegación en el cual podemos seleccionar la opción de *Mis Cursos*, y al igual que habíamos mencionado anteriormente podemos acceder a la vista general de cursos.

| Novedades del sitio                                                                                                    | Navegación ==                                                                                                    |
|----------------------------------------------------------------------------------------------------|----------------------------------------------------------------------------------------------------|
| Bascherer e write free     Pasces partir impresar à SPLAVIA.     Annue Sanderer e verte free     Annue Sanderer e SPLAVIA.     Annue Sanderer e SPLAVIA.     Annue Sanderer e SPLAVIA set partie e SPLAVIA set par Deserve e su des mares à la conserve transité e set mares de Consette E deserve     Annue Sanderer e sus des impress e SPLAVIA set par Deserve e su des mares à la Consette E deserve     Annue Sanderer e sus des impress e SPLAVIA set par Deserve e su des mares à la Consette E deserve     Annue Sanderer e sus des impress e SPLAVIA set par la mares annue par la partie e su Consette E deserve     Annue Sanderer e sus des impress e SPLAVIA set par la mares annue par la partie e su Consette E deserve     Annue Sanderer e substitute e substitute de mares annues de la mares a travée de las Consette Education / Consette Deserve, la     avante alter existe que deben utilitate en SPLAVIA. | Página Pencipal<br>- Área personal<br>- Fáginas del alto<br>- Mi pent<br>- Mis.cuttos<br>Administración ==<br>- Ajustes de rei penti |
| Jomada de Inducción Docente<br>ex alter Salada - viencana, 3 de feteres de 3016, 00 at<br>A pele del pictoro bane 1 de Peteres, estevenes de do sobi o ta veneres de volución decente, seo de los teneras e telar ava el seo de<br>la geocadada de antivo cod los treves.<br>a geocadada de antivo cod los treves.                                                                                                    | Officina Virtual AVA                                                                                                    |

#### 3.3 Acceso A Los Cursos De Periodos Académicos Anteriores

Desde la vista general de cursos podemos acceder a través del menú Mis Cursos a cursos de periodos académicos anteriores al actual, solo debemos desplegar la facultad y el año que queremos revisar.

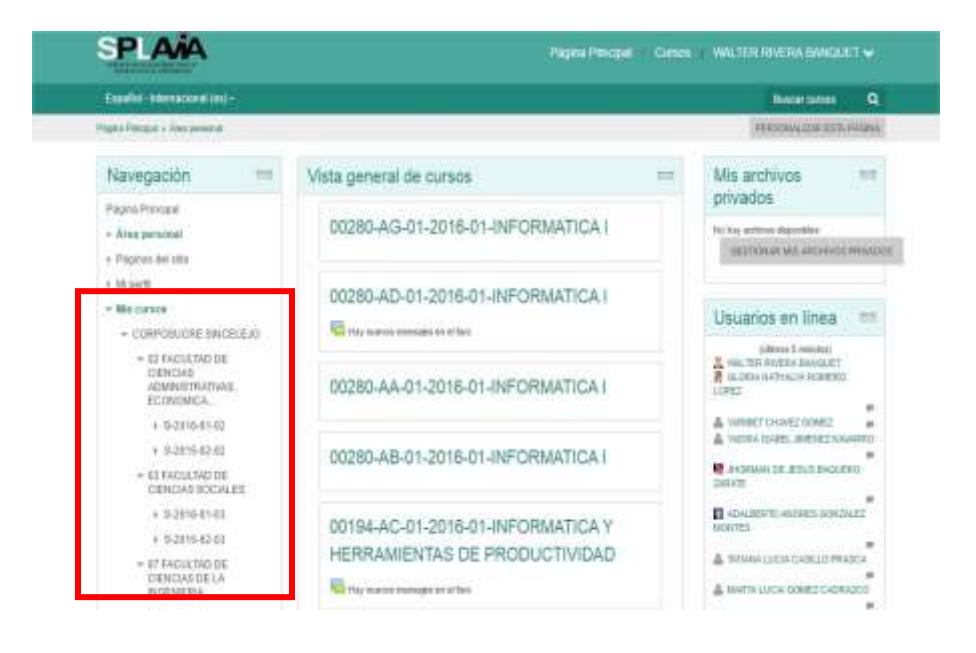

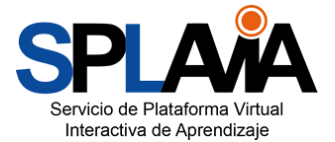

## 3.4 Modificación de los Cursos Actuales

Para poder modificar el orden de los cursos, se debe ir al final de la página y dar clic en mostrar todos los cursos

| 00076-AB-01-2<br>INFORMATIC/ | 2016-02-FUNDAMENTOS DE<br>A |
|------------------------------|-----------------------------|
| 👃 Hay tareas que requiere    | en atención                 |
| 00076-AC-01-<br>INFORMATIC/  | 2016-02-FUNDAMENTOS DE<br>A |
| 00076-AD-01-<br>INFORMATIC/  | 2016-02-FUNDAMENTOS DE<br>A |
| 🚑 Hay tareas que requiere    | en atención                 |
| 00078-AA-02-2                | 2016-02-GESTION DE LA       |
| INFORMACIO                   | N                           |
| Hay sesiones de chat pr      | ogramadas                   |
| 00078-AE-02-2                | 2016-02-GESTION DE LA       |
| INFORMACIO                   | N                           |
| 00078-AF-02-2                | 2016-02-GESTION DE LA       |
|                              | N                           |

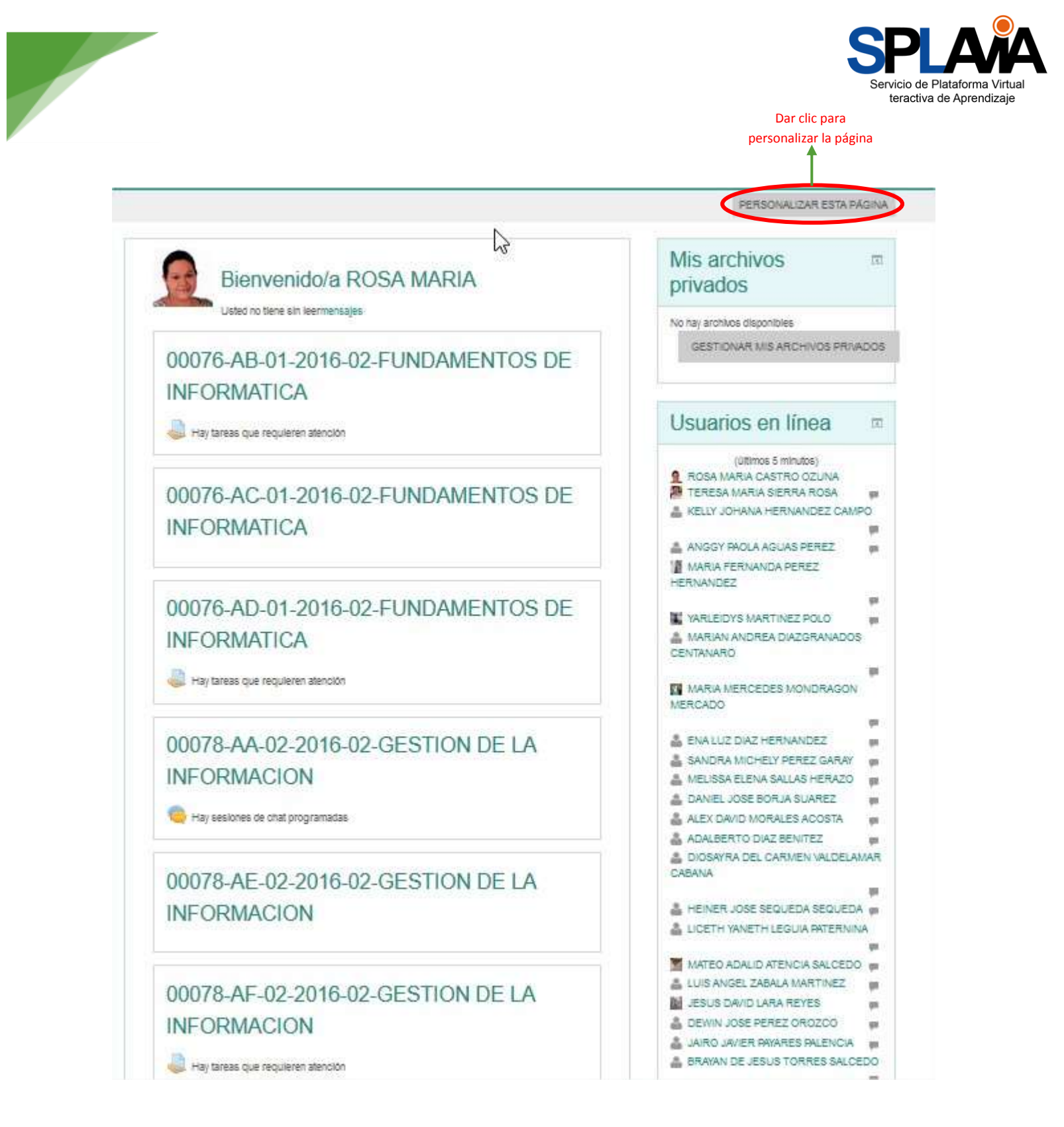

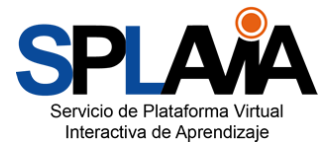

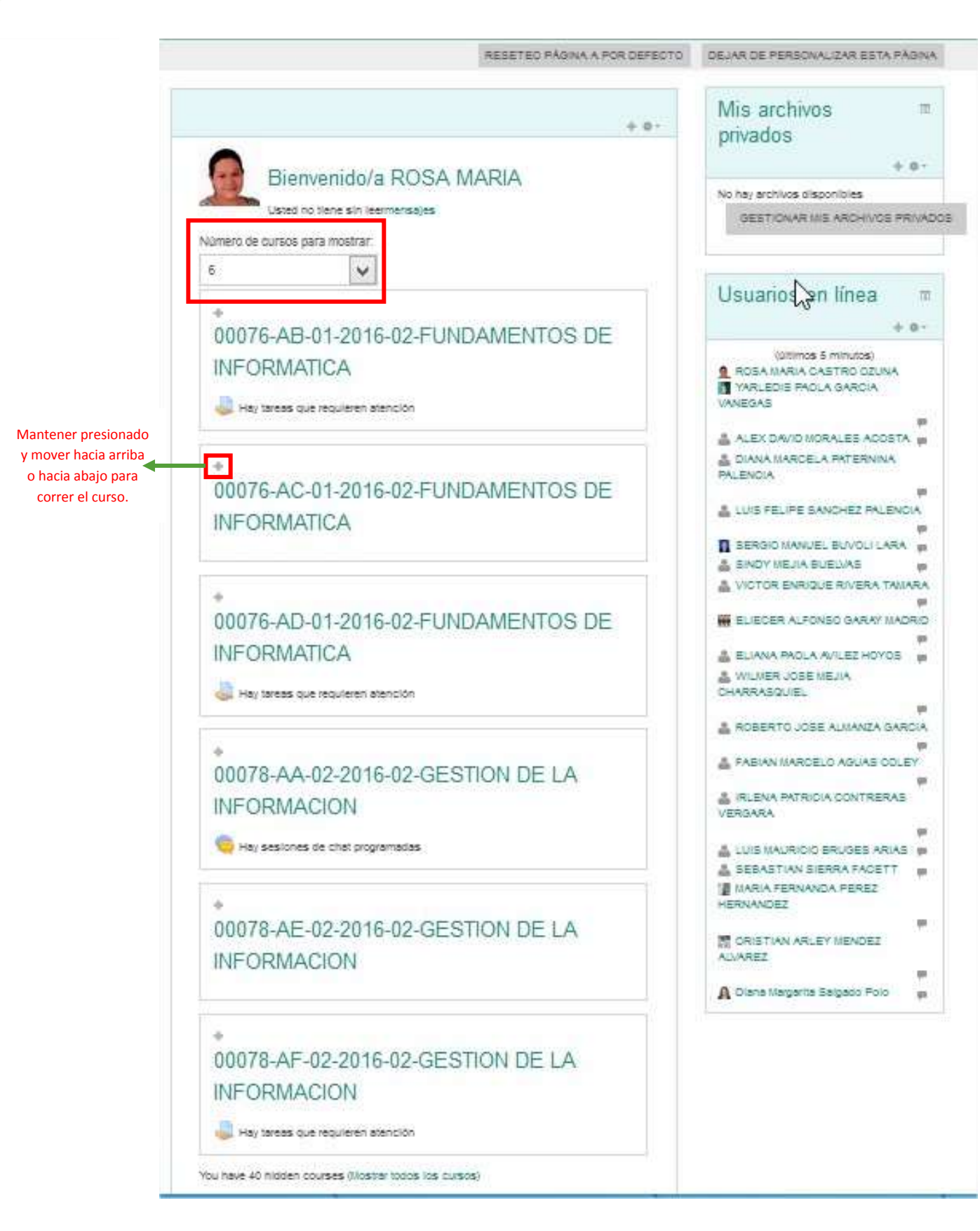

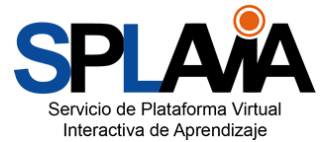

## 4. Entorno De Un Curso En SPLAVIA

Todos los cursos de SPLAVIA cuentan con diferentes elementos llamados bloques en los cuales se encontrarán diferentes tipos de información a continuación se describirán los más importantes.

#### 4.1 Identificación De Los Bloques De La Plataforma

#### 4.1.1 Bloque De Navegación

Brinda un árbol de navegación tanto del todo el sitio como del curso. Este permite acceder a cualquier espacio asociado a la plataforma y a perfil del usuario. A través de este bloque podemos acceder a los cursos como también a una sección específica del curso en el que nos encontramos.

| Nave     | gación                                         | 3 |
|----------|------------------------------------------------|---|
| Página F | Principal                                      |   |
| = Área p | personal                                       |   |
| Página   | as del sitio                                   |   |
| Mi per   | fil                                            |   |
| ▼ Mis cu | irsos                                          |   |
| - 00     | ORPOSUCRE SINCELEJO                            | ] |
| Þ        | 02 FACULTAD DE<br>CIENCIAS                     |   |
|          | ECONOMICA                                      |   |
| •        | 03 FACULTAD DE<br>CIENCIAS SOCIALES            |   |
| ÷        | 07 FACULTAD DE<br>CIENCIAS DE LA<br>INGENIERIA |   |
| ÷        | 01 FACULTAD DE<br>CIENCIAS DE LA<br>SALUD      |   |
| •        | Vicerectoria Académica                         |   |
| Curso    | S                                              |   |

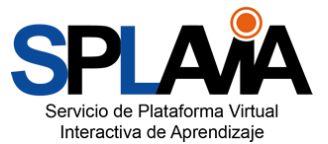

#### 4.1.2 Bloque De Administración

Este bloque permite configurar las opciones generales tanto del curso como de cualquier actividad o recurso y dependiendo el contexto, este menú nos permite realizar cualquier ajuste que se desee desarrollar en el curso.

Como por ejemplo, los usuarios, activar la edición del curso, calificaciones, copias de seguridad, cambiar rol o ajustar el perfil.

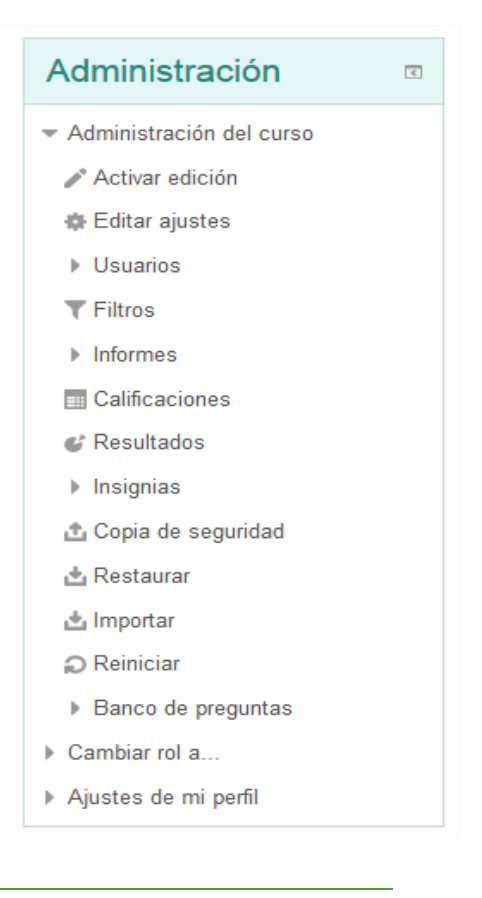

#### 4.1.3 Bloque Calendario

En este bloque se encuentran todas las actividades marcadas de acuerdo a las fechas estipuladas en plataforma y cuales se encuentran próximas a vencerse.

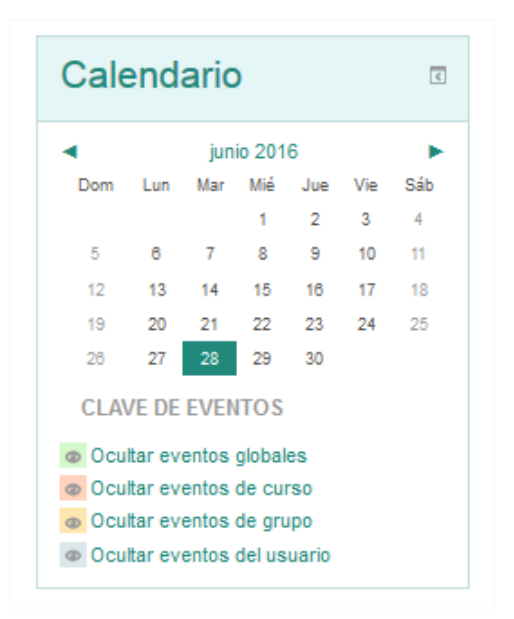

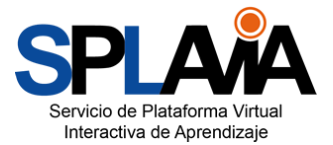

#### 4.1.3 Bloque Personas

En este bloque encontramos todas las personas que se encuentran matriculadas en el curso podemos consultar y filtrar por nombres, apellidos, roles (profesor, estudiante) como también la posibilidad de enviar mensajes privados por medio de la mensajería interna.

|                                                                                                   |     |                                                    | ł                                           | Persona                                              | IS I                                |                |                                                                                                    |           |
|---------------------------------------------------------------------------------------------------|-----|----------------------------------------------------|---------------------------------------------|------------------------------------------------------|-------------------------------------|----------------|----------------------------------------------------------------------------------------------------|-----------|
|                                                                                                   |     |                                                    | 2                                           | Participante                                         | S                                   |                |                                                                                                    |           |
| Usuario identificado                                                                              | -   | Mis cursos<br>00076-AB-0                           | 1-2016-0                                    | 12.FUL +                                             | Lista                               | i de usualitos | Calendario                                                                                           |           |
|                                                                                                   |     | Rol actual<br>Todos los pa                         | anticipanta                                 | es •                                                 |                                     |                | egosto 2515     Dele Lae Mar Ma Jua Me     7 2 3 4 9     7 2 3 14 12                                 | tia<br>di |
| ROSA MARIA CASTRO<br>OZUNA<br>País Celonbia<br>Cuidad: Secelejo<br>mas cantogrouponuce edu co     |     | Nontre : Todo<br>Apolido(s) : To<br>Pikglear 1 2 ( | s parti<br>is ABCC<br>idos ABC<br>Sguierne) | <mark>cipantes:31</mark><br>вегонізкім<br>свегонізкі | NROPORSTUVWXYZ<br>MNROPORSTUVWXYZ   |                | 14 16 12 17 14 10<br>11 25 27 24 25 26<br>14 25 31 31<br>CLAVE DE EVENTOS<br>Coltar eventos gridules |           |
| Navegación                                                                                        | in. | Seleccionar                                        | hnagan<br>del<br>anuario                    | Nombre I<br>Apellido(s)                              | Diracción de corroo                 | Cudad          | Ocultar eventos de carso     Ocultar eventos de grupo     Ocultar eventos del usuarlo                |           |
| Página Principal                                                                                  |     |                                                    | 5                                           | ROSA MARIA                                           |                                     |                |                                                                                                    |           |
| <ul> <li>Area personal</li> </ul>                                                                 |     | .01                                                | 8                                           | OZUNA                                                | mss_centre@corponutre.edu.co        | Strokleja      | Personas                                                                                             | 12        |
| <ul> <li>Hagnas dei sito</li> <li>fili perfil</li> </ul>                                          |     | 4                                                  | ۵                                           | HAROLD JOSE<br>MARTINEZ<br>VEGA                      | hamldyn23dggnuil.com                |                | / Participantes                                                                                      |           |
| <ul> <li>Curso actual</li> <li>00076-AB-01-2016-02-<br/>FUNDAMENTOS DE<br/>INFORMATICA</li> </ul> |     | c:                                                 | 4                                           | ENITH<br>MARGARITA<br>ARROYO<br>SALCEDO              | margantasalcedo22@hotmall.com       |                | Buscar en los foros                                                                                  |           |
| <ul> <li>Participantes</li> <li>Biggs de curso</li> <li>Notas</li> </ul>                          |     |                                                    | ۵                                           | ESTEFANIA DE<br>JESUS<br>CONTRERAS<br>ROORIGUEZ      | estatania_contrass@corposucre.edu.o | 0              | Bisqueda avantasta@                                                                                  | E         |
| ROSA MARIA     CASTRO OZUNA                                                                       |     | a                                                  | 4                                           | LIZETH<br>PATRICIA<br>FERNANDEZ<br>RICARDO           | Neefei2003@hotmail.com              |                | privados<br>No hay archivos disponibles                                                              |           |
| NOMBRE DEL CURSO     PRESENTACIÓN DEL     CURSO                                                   |     |                                                    | 4                                           | LOREINE<br>ANDREA<br>ALVAREZ<br>SIERRA               | lone_alvaniz1231@sutlook.as         |                | GESTIONAR MID ARCHIVOS P                                                                             | RIVADO    |
| > CONTENIDOS                                                                                      |     | 10                                                 | 2                                           | YIDES YOHANA                                         | jardy-29@hotmail.com                |                | uitimas noticias                                                                                     |           |
| ACTIVIDADES     OIERRE DEL CURSO                                                                  |     |                                                    |                                             | GABREL<br>ARMANDO                                    | and course of Alexandration         |                | (Sin novedades aun)                                                                                  |           |

## 4.1.4 Mis Archivos Privados

Todos los usuarios de la plataforma SPLAVIA cuentan con un espacio de almacenamiento privado de 100 MB para cargar archivos que serán usados en todo el desarrollo del proceso académico.

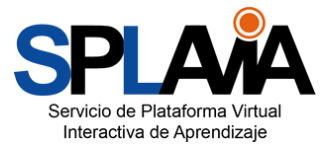

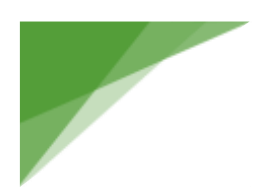

| Mis archivos III privados       |
|---------------------------------|
| No hay archivos disponibles     |
| GESTIONAR MIS ARCHIVOS PRIVADOS |
|                                 |

#### 4.2 Estructura De Un Curso En SPLAVIA

Todos los cursos en SPLAVIA cuentan con una estructura dividida en cuatro secciones como son Presentación del Curso, Contenidos, Actividades y Cierre del curso, a continuación entraremos en detalle de cada uno de ellos:

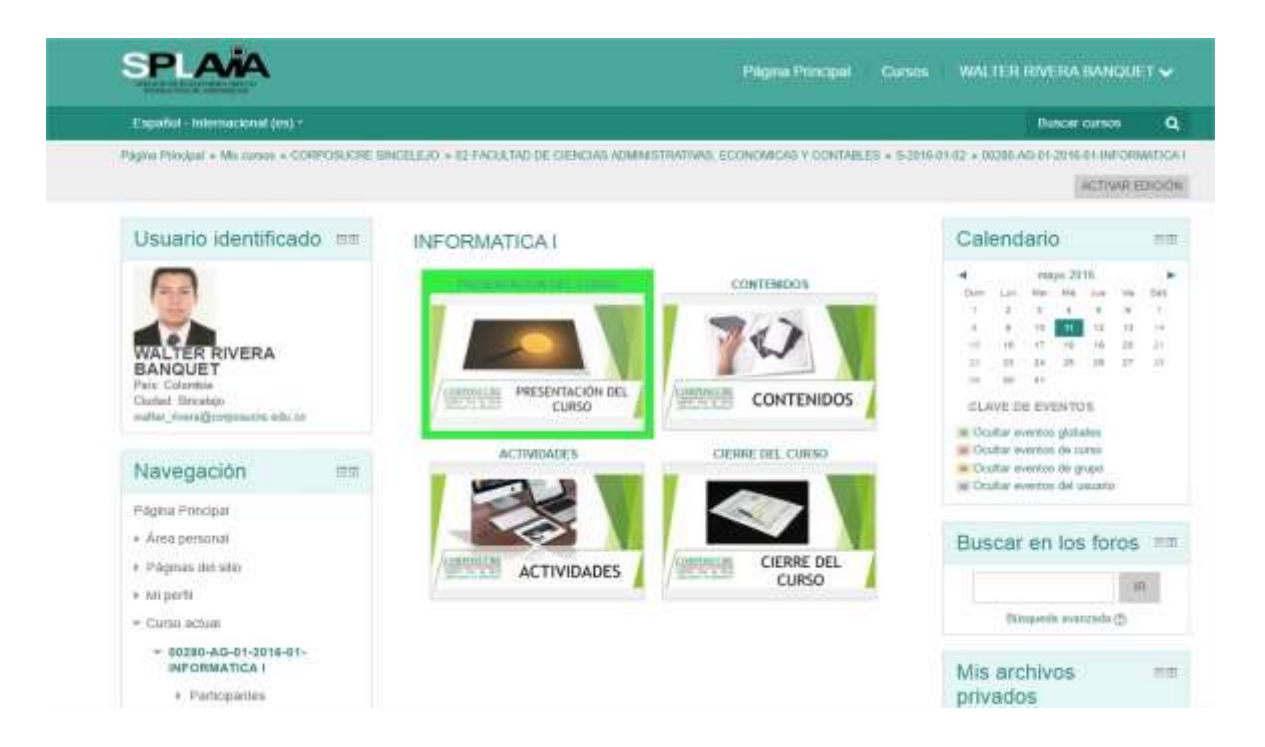

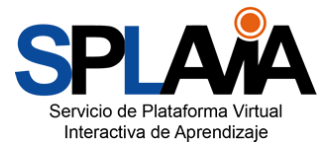

#### 4.2.1 Sección De Presentación Del Curso

Esta sección del curso tiene como objetivo introducirlos estudiantes en el inicio de las actividades, encontraremos una descripción o breve bienvenida a la asignatura, así como la presentación del docente o tutor, además el documento del plan de asignatura y la bibliografía recomendada. Además será un espacio para los foros de socialización, de anuncios importantes así como también de enlaces de interés de la asignatura.

| P | RESENTACIÓN DEL CURSO                                                                                                    |
|---|----------------------------------------------------------------------------------------------------|
|   | El Tecnólogo en Salut Coupacional está institutado a diferentes eluaciones que la obligan a encogar estre diferentes alternativas de deduciores, conocer o Marejar procesos que hucitan desplegar las operaciones<br>inacias de una computation, manejando Windows come programa contributor halaco, gerar con si a tractado y el fatora las operaciones basicas de una computativa de información que encle el que que reche el que normalizator paras con si a tractado y el fatora las operaciones basicas de una computativa a devenidence y Windows<br>devenidence y unica de alternativa y alternativa y alternativa para esta el para en tracta y el fatora de alternativa y alternativa y alternativa y alternativa de información que encone el computativo raminarios, carpesas, bases de datos, esc, cue una una esta para esta el para esta el través de la consectiva situamentos de la guercante de una processario de palatora, babagando con los diversos tererás que chose Vinet, que a una computativa carpesas, bases de datos, esc, cue una esta esta esta el asternativas de processario de palatora, babagando con los diversos tererás que chose Vinet, que a una computator a mante sua esta esta esta esta esta esta esta est |
|   | The sector                                                                                                    |
|   | Presentative del Decenta                                                                                                    |
|   | T Materiaritoria Ini Care                                                                                                    |
|   | Bibliogenia Del Dartes                                                                                                    |
|   | Ctrus Enlargen                                                                                                    |
|   | Stations Coverts Educat                                                                                                    |
|   | 🗟 Minuta da la informatica                                                                                                    |
|   | C Difution to Area                                                                                                    |
|   | Service de Nacionales                                                                                                    |

#### 4.2.2 Sección De Contenidos

Como su nombre lo indica en esta sección encontraremos cada una de las unidades didácticas que conforman la asignatura al igual que los materiales o recursos que el docente considere adecuados para el desarrollo de las actividades académicas propias del curso.

| NTENIDOS                                 |  |  |  |
|------------------------------------------|--|--|--|
| UNIDAD 1 ANTECEDENTES DE LA INFORMÁTICA. |  |  |  |
| In teners in Smalls                      |  |  |  |
| Real Distances Carry Stream Service      |  |  |  |
| UNIDAD 3: ESTRUCTURA/REICA DEL PC        |  |  |  |
| The second or track                      |  |  |  |
| Lim Das Edm                              |  |  |  |
| ER transit Cargeronteen                  |  |  |  |
| UNIDAD 3: ESTRUCTURA LODICA DEL PC       |  |  |  |
| BB Instante on Extento                   |  |  |  |
| Re notices                               |  |  |  |
| Contrast Quantum 1                       |  |  |  |
| C International Statement of             |  |  |  |
| E Malore                                 |  |  |  |
| Ended and Companyantaria                 |  |  |  |
| UNIDAD I OFIMITICA                       |  |  |  |
| In instants to the atte                  |  |  |  |
| The Second Competences                   |  |  |  |
| WORD 2013                                |  |  |  |
| Curre West 2011 Automic com              |  |  |  |
| and broad spink                          |  |  |  |
| and Managaran Alla                       |  |  |  |
| B Classes ) References                   |  |  |  |

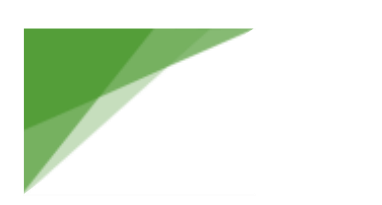

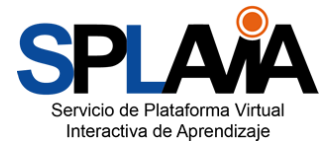

#### 4.2.3 Sección De Actividades

En esta sección se encontraran cada una de las actividades a desarrollar en el curso tales como foros de discusión, cargue de proyectos, Quices, diapositivas o trabajos escritos a través de SPLAVIA.

|   | TIVIDADES                                                          |   |
|---|--------------------------------------------------------------------|---|
| G | Poten da Ospanión<br>Foren da Activitátiva                         | Э |
|   | A choiced on concentration 1 A choiced on choice during the Delon. |   |
|   | 🕹 Rofeware y Gamman Operativos<br>🕹 Redes Informazia               |   |
|   | Constant Name                                                      |   |

#### 4.2.4 Cierre Del Curso

En este espacio ustedes como estudiantes tendrán la oportunidad de desarrollar la encuesta de satisfacción del curso para comentar acerca de su apreciación de los contenidos y el desarrollo de las actividades, así como también de participar en el foro de cierre del curso.

|   | CIERRE DEL CURSO                 |                                                                                                    | 8 |
|---|----------------------------------|----------------------------------------------------------------------------------------------------|---|
| 0 | Foru de Cleine del Catali        | 200 <sup>°</sup>                                                                                                    | 0 |
| Ľ | Esta encuenta penvitiva mudir el | con<br>revel de satulación de tes estudiantes con respecto al desarrollo del curso de SPLARA corro apeso a los processo do educación presencial. | Ŭ |
|   | Party Concession                 | MICROSOL CONTEMPOS                                                                                                    |   |

## 5. Recursos

Son objetos que pueden ser usados para asistir el aprendizaje en el curso. Los recursos son montados y configurados por los docentes y pueden encontrarse varios tipos, tales como: documentos, videos, imágenes, enlaces de páginas Web, entre otros. Cada recurso está identificado por un icono representativo asociado a su formato. Normalmente están disponibles para la descarga.

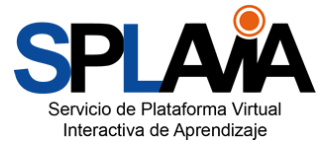

#### 5.1 Archivo

Los archivos son recursos digitales enlazados en las secciones de un curso. En la plataforma se encontrarán archivos con diversos formatos y cada uno está representado por un icono. Algunos formatos comunes en la plataforma son: documentos de texto (PDF, doc, docx, odt, txt, etc.), documentos de presentación (ppt, pps, odp, swf, etc.), archivos de hojas de cálculo (xls, xls, odx), archivos de imágenes (jpg, jpeg, png, 19 Manual básico para estudiantes bmp, gif, tiff, etc.), archivos de multimedia (mpeg, avi, mp4, mp3, wma, wav, midi), en general, cualquier tipo de archivo que pueda ser descargado. La plataforma intentará, si es posible, abrir los archivos en el navegador web, en el caso de las imágenes, los documentos PDF y los archivos multimedia (audio y video) soportados, podrán ser vistos en la misma plataforma sin necesidad de descargar.

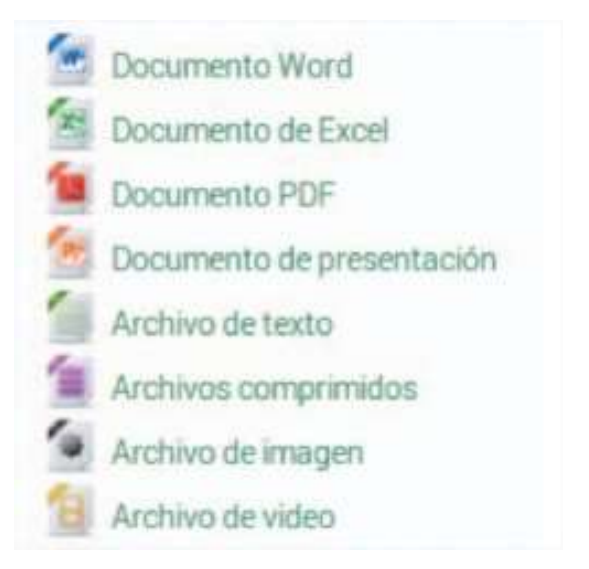

#### 5.2 Carpetas

Consiste en un recurso donde se agrupan un conjunto de archivos, es posible verlos directamente en el contenido del curso o en una página nueva. La apariencia de una carpeta dentro de un curso es la siguiente:

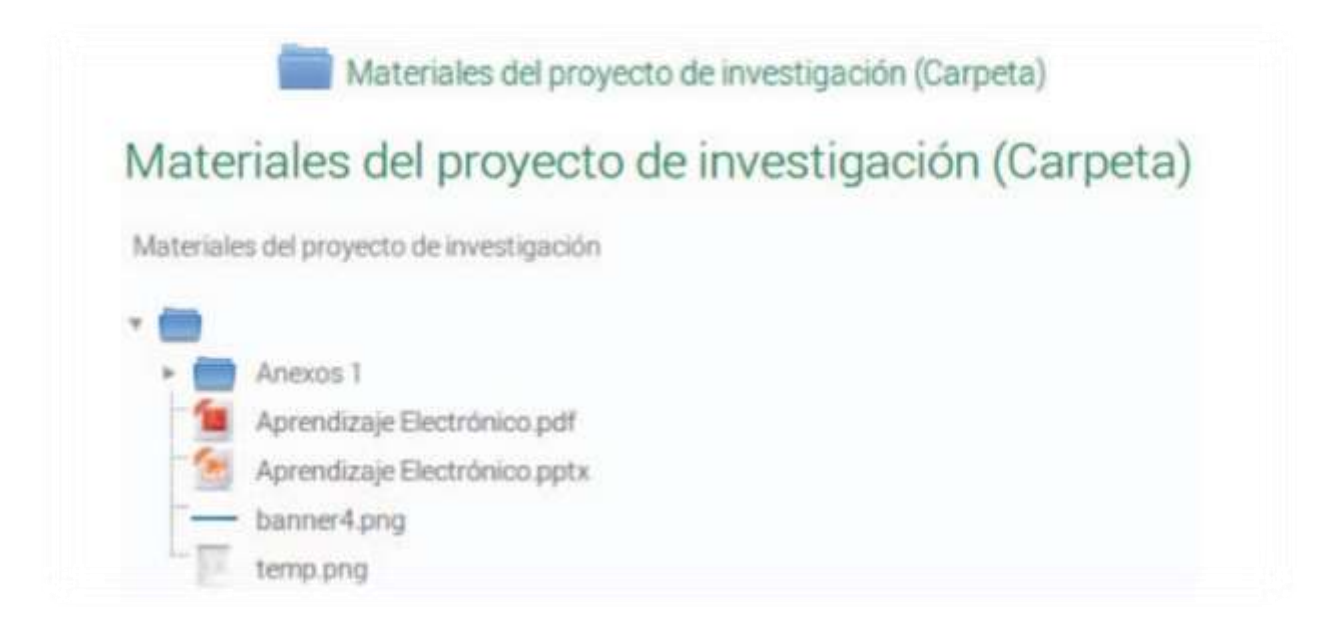

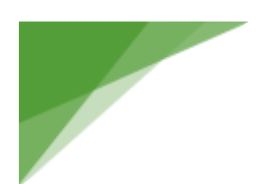

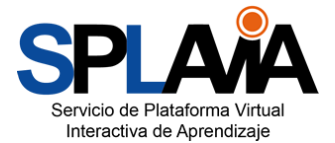

#### Recurso tipo de carpeta

#### 5.3 Enlaces

Los enlaces o URL brindan acceso a recursos externos, es decir, páginas web enlazadas dentro del aula. La apariencia de un enlace en el contenido del curso es el siguiente:

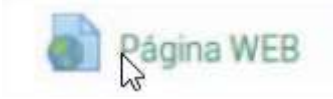

#### 5.4 Páginas

Las páginas son contenidos HTML desarrollados dentro del curso, en ellas encontraremos información con estilos de textos, enlaces y recursos multimedia. La apariencia de una página en un curso es el siguiente:

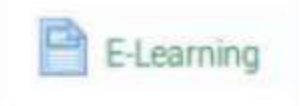

#### 5.5 Libros

Son un conjunto de páginas desarrolladas y organizadas a través de capítulos y subcapítulos.

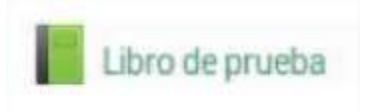

#### 5.6 Actividades

Las actividades se constituyen en un conjunto de herramientas que permiten la interacción estudiantedocente o estudiante-estudiante. Éstas a diferencia de los recursos, poseen algunas características particulares. Todas son evaluables, es decir, permiten asignar una calificación al estudiante. Algunas poseen fechas de restricción de envío de actividades.

Las actividades en Splavia también están representadas con iconos característicos. Entre las actividades más comunes podemos encontrar la tarea, el foro, el chat, el cuestionario y la consulta.

#### 5.6.1 Tareas

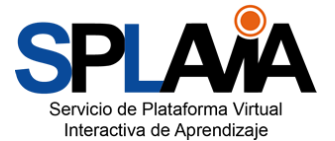

Una tarea es cualquier tipo de actividad o trabajo evaluable. Este recurso permite enviar uno o varios archivos como adjuntos, además el docente establece parámetros de restricción de envío, numero de archivos, escala de calificación, entre otros. La tarea está representada de la siguiente forma:

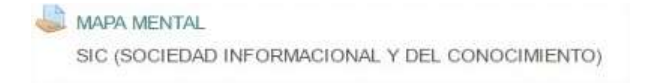

Ahora veamos cuales son los pasos para montar una tarea:

1. Ingresar al enlace de la tarea.

2. Revisar la descripción, fecha de entrega y si aún está disponible el botón "Agregar entrega". Las tareas tienen una fecha límite de entrega. Si el docente configura dicha restricción, el sistema desactivará el botón de "Agregar entrega" o también es posible que el botón aun permanezca luego de la fecha y los trabajos enviados serán marcados como "retrasados"

| ΜΑΡΑ ΜΕΝΤΑ                   | L                                               |
|------------------------------|-------------------------------------------------|
| SIC Y LA EDUCACION           | Descripción de la actividad                     |
| Estado de la en              | trega                                           |
| Número del intento           | Este es el intento 1 ( 1 intentos permitidos ). |
| Estado de la entrega         | No entregado                                    |
| Estado de la<br>calificación | Sin calificar                                   |
| Fecha de entrega             | sábado, 13 de agosto de 2016, 23:55             |
| Tiempo restante              | 1 dia 6 horas                                   |
|                              | AGREGAR ENTREGA   Botón de entrega              |
|                              | Realizar cambios en la entrega                  |

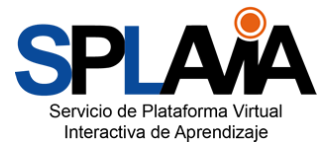

| MAPA MENTAL                                       |                                                      |                        |
|---------------------------------------------------|------------------------------------------------------|------------------------|
| SIC Y LA EDUCACION                                | permitido de los archivos                            | archivos permitidos    |
| Archivos enviados                                 | Tamaño máximo para nuevos archivos 60MB número máxim | to de archivos adjunto |
| Espacio para adjuntar los<br>archivos de la tarea | ▶ Marchivos                                          |                        |
| Guardar<br>cambios                                | GUARDAR CAMBIOS CANCELAR                             |                        |

3. Luego que guardamos los cambios observaremos la siguiente pantalla con la información de nuestro envío, podremos editar la entrada mientras la fecha de entrega sea mayor:

| MAPA MENTA                   |                                                 |
|------------------------------|-------------------------------------------------|
| SIC Y LA EDUCACIÓN           |                                                 |
|                              |                                                 |
| Estado de la en              | trega                                           |
| Número del Intento           | Este es el intento 1 ( 1 intentos permitidos ). |
| Estado de la entrega         | Enviado para calificar                          |
| Estado de la<br>calificación | Silvantcar Calificación                         |
| Fecha de entrega             | martes, 23 de agosto de 2016, 23.55             |
| Tiempo restante              | 1 día 6 horas                                   |
| Última modificación          | lunes. 22 de agosto de 2016, 15:26              |
| Archivos enviados            | Ea Sc pdt Archivos adjuntos                     |
| Comentarios de la<br>entrega | Conversionios (0) Comentarios de la entrega     |
|                              | EDITAR ENTREGA                                  |
|                              | Realizar cambios en la entrega                  |

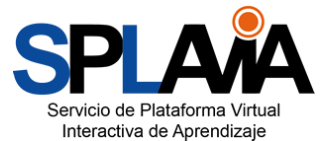

En algunos casos el estado de la tarea es "Borrador", es decir que el estudiante puede adjuntar trabajos sin finalizar, este estado informa al docente que la tarea aún no está finalizada, para confirmar el envío completo, debe utilizar el botón "Enviar tarea" de esta manera el estado de la tarea será "Enviado para calificar" y el docente puede evaluarla en cualquier momento.

4. Luego de haber sido calificada la tarea, el estudiante la verá de la siguiente manera: Estado de la entrega

| Número del intento           | Este es el intento 1 ( 1 intentos permitidos ).                       |
|------------------------------|-----------------------------------------------------------------------|
| Estado de la entrega         | Enviado para calificar                                                |
| Estado de la<br>calificación | Calificado                                                            |
| Fecha de entrega             | jueves, 18 de agosto de 2016, 20:15                                   |
| Tiempo restante              | La tarea fue enviada 32 minutos 41 segundos antes                     |
| Última modificación          | jueves, 18 de agosto de 2016, 19:42                                   |
| Archivos enviados            | ANNYMARCELA.pdf                                                       |
| Comentarios de la<br>entrega | > Comentarios (0)<br>EDITAR ENTREGA<br>Realizar cambios en la entrega |
|                              |                                                                       |
| Comentario                   |                                                                       |
| Calificación                 | 5,00 / 5,00                                                           |
| Calificado sobre             | miércoles, 24 de agosto de 2016, 09:28                                |
| Calificado por               | ROSA MARIA CASTRO OZUNA                                               |

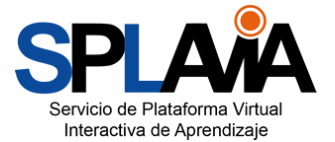

Son espacios de intercambios y debates de información alrededor de un tema específico que se desarrollan de forma asincrónica, es decir, no se necesita estar conectado al mismo tiempo con los demás participantes para dejar los aportes. Los comentarios se almacenan organizados de forma cronológica y pueden ser vistos por todos los participantes. Los foros pueden ser de diferentes tipos y temas. Así:

• Foro para uso general:

Es un foro abierto donde cualquiera puede empezar un nuevo tema de debate. Este es el foro más adecuado para espacio de dudas e inquietudes.

| Historia de     | e la computadora                                       |                           |                                                          |
|-----------------|--------------------------------------------------------|---------------------------|----------------------------------------------------------|
| ¿Que impulsó el | cambio de la primera generación de las computadoras ha | sta la quinta generación? |                                                          |
| AÑADIR UN N     | UEVO TEMA DE DISCUSIÓN                                 |                           |                                                          |
| Tema            | Comenzado por                                          | Réplicas                  | Último mensaje                                           |
| Generaciones    | ROSA MARIA CASTRO OZUNA                                | 0                         | ROSA MARIA CASTRO OZUNA<br>mié, 24 de ago de 2016, 10:51 |
|                 |                                                        |                           |                                                          |

participar en el foro

 Un debate sencillo: Es un intercambio de ideas sobre un solo tema, todo en una página. Útil para debates cortos y concretos. Esta es la opción más usada.

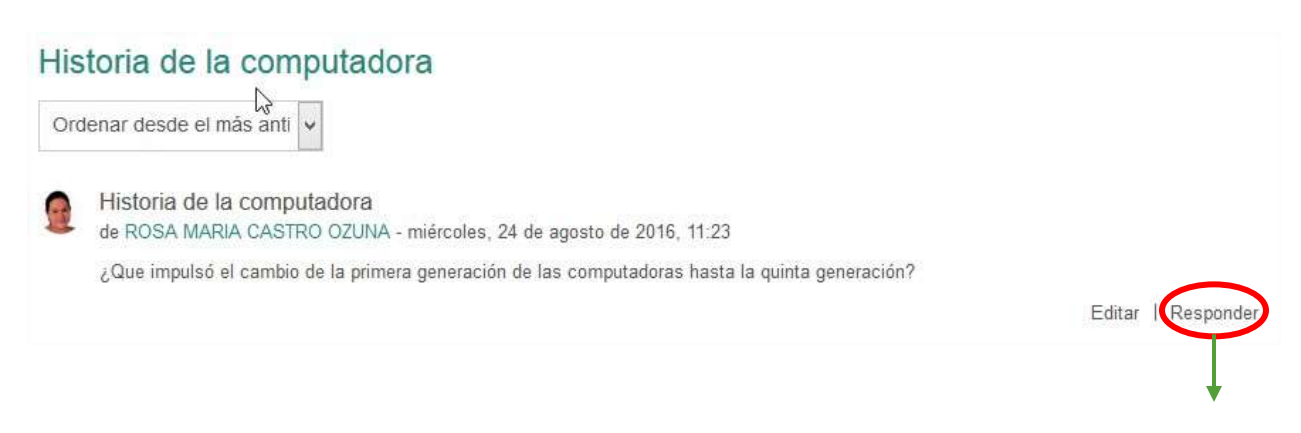

Generar clic en responder para participar en el foro

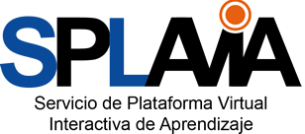

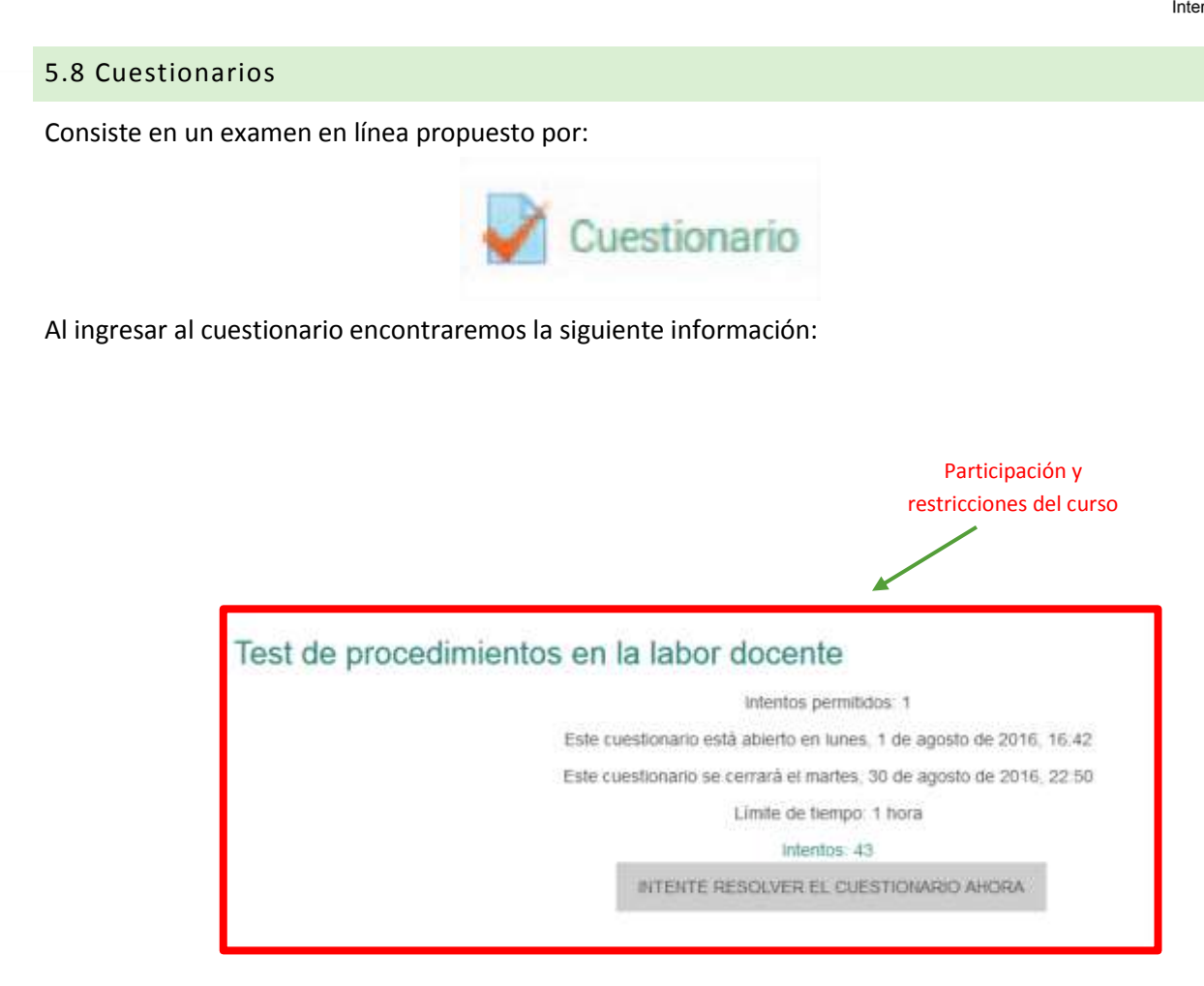

Para ingresar y resolver el examen, presionamos sobre el botón "Intente resolver el cuestionario ahora" confirmando que queremos iniciar.

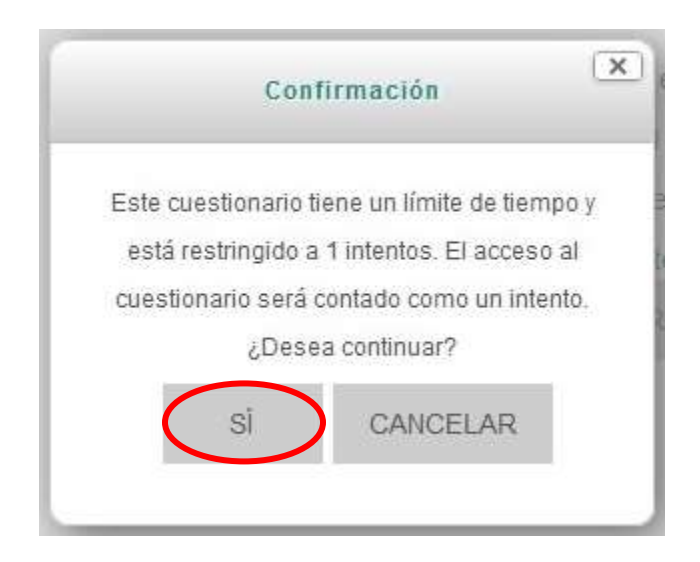

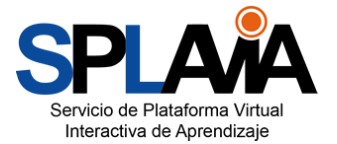

Para participar en el chat, debemos hacer el siguiente:

1. Ingresar a la actividad. Tener en cuenta que el chat es programado por el docente y tiene una fecha y hora de encuentro, ésta puede ser repetitiva en el tiempo.

| Conversatorio v              | virtual                    |
|------------------------------|----------------------------|
| socialización de las generad | ciones de las computadoras |
| Entrar a la sala             | Ingrese a la Sala de       |
| Usar interfaz más accesible  | chat                       |
| Ver las sesiones anteriores  |                            |

2. Al presionar en "Entrar a la sala" veremos una ventana emergente con todos los contactos en línea y un espacio para interactuar y compartir mensajes.

| splavia.corposucre.edu.co/mod/c                                   | ٩        | Buscar     |           | ☆             | Ô | Ø | ÷  | î          | 9         | Ξ   |
|-------------------------------------------------------------------|----------|------------|-----------|---------------|---|---|----|------------|-----------|-----|
| 11:00 ROSA MARIA CASTRO OZUNA ROSA MA                             | RIA CAS' | TRO OZUN/  | A entró a | i la sal      | а |   | ~  | ROS        | A MAF     | RIA |
| ROSA MARIA CASTRO OZUNA<br>Buenos dias queridos estudiantes, sean | todos t  | oienvenido | s a nue   | 11:0<br>estro | 1 |   | E. | CAS<br>OZU | TRO<br>NA |     |
| primer encuentro por chat                                         |          |            |           |               |   |   |    |            |           |     |
|                                                                   |          |            |           |               |   |   |    |            |           |     |
|                                                                   |          |            |           |               |   |   |    |            |           |     |
|                                                                   |          |            |           |               |   |   |    |            |           |     |
|                                                                   |          |            |           |               |   | T |    |            |           |     |
|                                                                   |          |            |           |               |   | I |    |            |           |     |
|                                                                   |          |            |           |               |   | I |    |            |           |     |
|                                                                   |          |            |           |               |   | 1 |    |            |           |     |
|                                                                   |          |            |           |               |   | I |    |            |           |     |
|                                                                   |          |            |           |               |   | I |    |            |           |     |
|                                                                   |          |            |           |               |   | I |    |            |           |     |

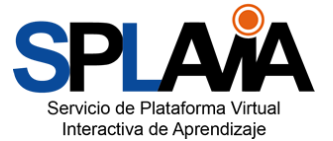

## 6. Referencias

- <u>http://docs.moodle.org/all/es/Categor%C3%ADa:M%C3%B3dulos\_de\_actividades</u>
- http://docs.moodle.org/26/en/Resources
- http://docs.moodle.org/26/en/Blocks
- <u>http://docs.moodle.org/26/en/Activities</u>
- <u>http://docs.moodle.org/26/en/Editing\_text</u>